## Excel 2016 クイックマスター応用編 追補情報

Microsoft Office 更新プログラムの適用状況によるバージョンの違いや、ライセンスの種類、解像度等の環境設定によって、コマンドの名称や画面の見え方等が本書に記載のものと異なる場合がございます。本書に沿ってアプリケーションを操作する際に、記載の内容と異なる箇所がございましたら、適宜読み替えて学習を進めてくださいますようお願いいたします。

本書の発行後、アプリケーションの更新によって変化のあった箇所を以下に掲載いたします。以下の内容は本書の「は じめに」の「1 動作環境」に記載の環境で、2019年1月に検証したものです。

■ リボン・ボタン・Backstage ビューの表示に関すること

- ・ボタンの大きさの変化(文字+アイコンのボタンがアイコンのみになるなど)
- ・新しいボタン・グループ(アドイン、アクセシビリティなど)
- ・ [ヘルプ] タブ新設
- ・Backstage ビューの [オプション] と [フィードバック] の配置が逆に
- Backstage ビューの[開く][上書き保存][名前を付けて保存]内
   ① [最近使ったアイテム]新設 ② [場所の追加] アイコン変更
- ポップヒントの名称に関すること

| 区分         | 変更内容例                                                                                 |    |  |
|------------|---------------------------------------------------------------------------------------|----|--|
| 図形         | 旧:[額縁] →新:[四角形:角度付き]                                                                  | など |  |
| 効果         | 影 旧:[オフセット <u>(斜め右下)</u> ]→新:[オフセット:右下]                                               | など |  |
| ワードアート     | 旧:[塗りつぶし(グラデーション):青、アクセント <u>5</u> 反射]<br>→新:[塗りつぶし(グラデーション):青、アクセント <u>カラー5</u> :反射] | など |  |
| スタイル       | 旧:[テーブルスタイル(中間)3]→新:[オレンジ,テーブルスタイル(中間)3]                                              | など |  |
| グラフクイックカラー | 旧:[ <u>色</u> 3] →新:[ <u>カラフルなパレット</u> 3]                                              | など |  |

■ その他の変更箇所

| 区分    | 該当箇所                                        | 変更内容                                                                                                    |
|-------|---------------------------------------------|----------------------------------------------------------------------------------------------------|
| 既定値   | p.228 2-2 分析結果のグラフ化<br>「日付ごとの売上推移」 など       | 新規シート名の既定値変更<br>旧:「Graph1」<br>新:「 <u>グラフ</u> 1」                                                                                                    |
| コマンド名 | アプリケーション共通                                  | <ul> <li>[描画ツール]・[書式] タブ内</li> <li>① [図形の塗りつぶし] ボタン・[文字の塗りつぶし] ボタンをクリ<br/>ックして表示されるメニュー</li> <li>旧:[その他の色]</li> <li>新:[その他の塗りつぶしの色] または [塗りつぶしの色]</li> <li>② [図形の枠線] をクリックして表示されるメニュー</li> <li>旧:[線なし]</li> <li>新:[<u>枠</u>線なし]</li> </ul> |
|       | p.128 5-3 データの並べ替え<br>「優先順位を指定した並べ替え」<br>など | [並べ替え]ダイアログボックス内         [並べ替えのキー]旧:[値]         新:[セルの値]         [順序]       旧:[昇順/隆順]         新:[小さい順/大きい順]※キーが数値の場合         [古い順/新しい順]※キーが日付の場合                                                                                           |
| アイコン等 | p.22 1-4 条件付き書式設定<br>「ルールの管理」 など            | ダイアログボックスを折りたたんで表示するボタンのアイコン変更                                                                                                    |

※最新の追補情報はウイネットホームページ(https://wenet.co.jp)で公開しております。

[商品カテゴリー]→ [Microsoft Office] → [2016] を選択し、該当書籍の詳細ページをご確認ください。

株式会社ウイネット